## How to set up a payment plan:

- 1. Log into your Lola account.
- 2. On the right hand side of the screen, click **Nunez Community College** under **Self Service Banner**.
- 3. Click **Student**.
- 4. Click Student Account.
- 5. Click Payment Processing.
- 6. Click **Payment Options** at the bottom of the screen.
- 7. Click Enroll in the Payment Plan under Installment Payment Plans.
- 8. Follow the directions and complete the payment plan processes.

Please note: The day you set up the payment plan, the first payment will come out same day. Please make sure to have funds available before enrolling into the payment plan.

## **Online Payment Options**

- Debit cards
- Credit cards
- Web checks

## **On-Campus Payment Options**

- Cash
- Cashier's checks
- Money Orders

For assistance with payments and payment plans, contact the Bursar's Office at (504) 278-6404.